# Quick Installation Guide

AC450 Wireless Nano USB Adapter MODEL NO. Archer T1U 7106505391 REV1.0.0

EAE

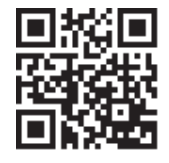

For more information, please visit http://www.tp-link.com.

### 1 Connect to a Computer

Insert the adapter into a USB port on your computer directly.

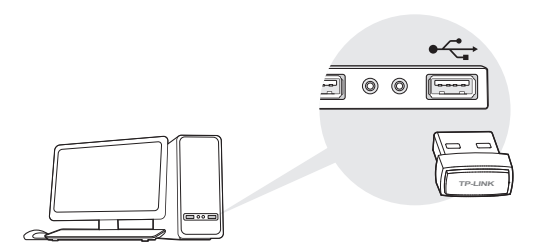

Note: In Windows XP, a Found New Hardware Wizard window will appear when the adapter is detected. Please click Cancel.

### 2 Install Driver and Utility -

You can also download the driver and utility at www.tp-link.com.

A: Insert the CD and run the Autorun.exe from the pop-up Autoplay window.

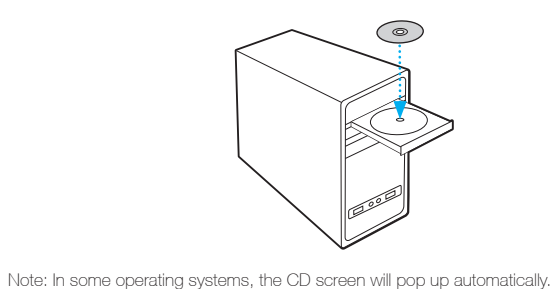

**B**: Select Archer T1U and click Install Driver and Utility, then follow the InstallShield Wizard to complete the installation.

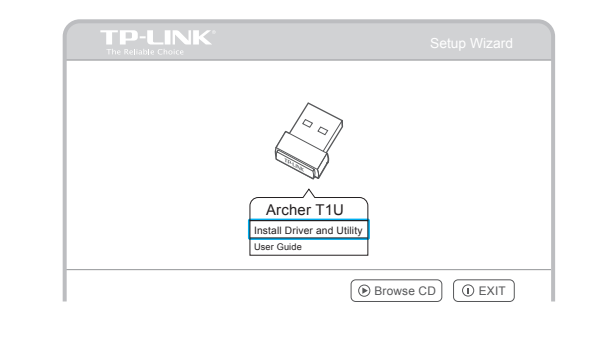

## **3** Join a Wireless Network-

#### Option 1: Via TP-LINK Utility

Otherwise, run the CD manually.

Select your Wi-Fi network from the pop-up utility window and click **Connect**. The symbol 😭 indicates a successful connection.

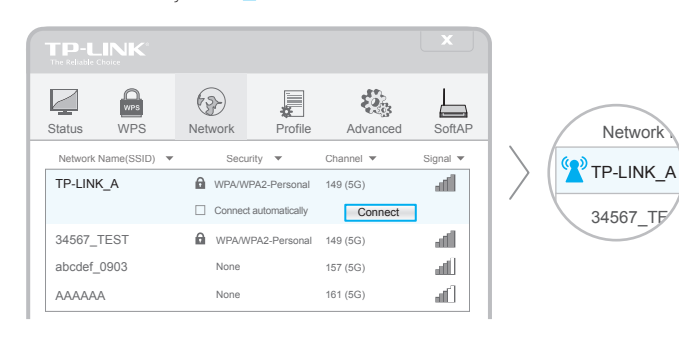

#### Option 2: Via Windows Wireless Utility

Click Click con on the system tray, select your Wi-Fi network, and click Connect.

Note: In Windows XP, you need to close the TP-LINK Utility before using the Windows Wireless Utility.